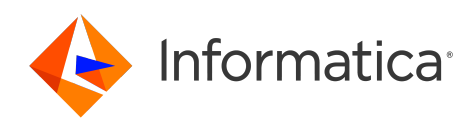

Informatica<sup>®</sup> Cloud Application Integration July 2024

# Synchronize NetSuite Cases with Salesforce Cases

Informatica Cloud Application Integration Synchronize NetSuite Cases with Salesforce Cases July 2024  $\,$ 

© Copyright Informatica LLC 2024

This software and documentation contain proprietary information of Informatica LLC and are provided under a license agreement containing restrictions on use and disclosure and are also protected by copyright law. Reverse engineering of the software is prohibited. No part of this document may be reproduced or transmitted in any form, by any means (electronic, photocopying, recording or otherwise) without prior consent of Informatica LLC. This Software may be protected by U.S. and/or international Patents and other Patents Pending.

Use, duplication, or disclosure of the Software by the U.S. Government is subject to the restrictions set forth in the applicable software license agreement and as provided in DFARS 227.7202-1(a) and 227.7702-3(a) (1995), DFARS 252.227-7013<sup>©</sup>(1)(ii) (OCT 1988), FAR 12.212(a) (1995), FAR 52.227-19, or FAR 52.227-14 (ALT III), as applicable.

The information in this product or documentation is subject to change without notice. If you find any problems in this product or documentation, please report them to us in writing.

Informatica, Informatica Platform, Informatica Data Services, PowerCenter, PowerCenterRT, PowerCenter Connect, PowerCenter Data Analyzer, PowerExchange, PowerMart, Metadata Manager, Informatica Data Quality, Informatica Data Explorer, Informatica B2B Data Transformation, Informatica B2B Data Exchange Informatica On Demand, Informatica Identity Resolution, Informatica Application Information Lifecycle Management, Informatica Complex Event Processing, Ultra Messaging, Informatica Master Data Management, and Live Data Map are trademarks or registered trademarks of Informatica LLC in the United States and in jurisdictions throughout the world. All other company and product names may be trade names or trademarks of their respective owners.

Portions of this software and/or documentation are subject to copyright held by third parties, including without limitation: Copyright DataDirect Technologies. All rights reserved. Copyright © Sun Microsystems. All rights reserved. Copyright © RSA Security Inc. All Rights Reserved. Copyright © Ordinal Technology Corp. All rights reserved. Copyright © Mata Integration Technology, Inc. All rights reserved. Copyright © Intalio. All rights reserved. Copyright © Corporation. All rights reserved. Copyright © Corporation. All rights reserved. Copyright © Copyright © Copy

This product includes software developed by the Apache Software Foundation (http://www.apache.org/), and/or other software which is licensed under various versions of the Apache License (the "License"). You may obtain a copy of these Licenses at http://www.apache.org/licenses/. Unless required by applicable law or agreed to in writing, software distributed under these Licenses is distributed on an "AS IS" BASIS, WITHOUT WARRANTIES OR CONDITIONS OF ANY KIND, either express or implied. See the Licenses for the specific language governing permissions and limitations under the Licenses.

This product includes software which was developed by Mozilla (http://www.mozilla.org/), software copyright The JBoss Group, LLC, all rights reserved; software copyright © 1999-2006 by Bruno Lowagie and Paulo Soares and other software which is licensed under various versions of the GNU Lesser General Public License Agreement, which may be found at http:// www.gnu.org/licenses/lgpl.html. The materials are provided free of charge by Informatica, "as-is", without warranty of any kind, either express or implied, including but not limited to the implied warranties of merchantability and fitness for a particular purpose.

The product includes ACE(TM) and TAO(TM) software copyrighted by Douglas C. Schmidt and his research group at Washington University, University of California, Irvine, and Vanderbilt University, Copyright (©) 1993-2006, all rights reserved.

This product includes software developed by the OpenSSL Project for use in the OpenSSL Toolkit (copyright The OpenSSL Project. All Rights Reserved) and redistribution of this software is subject to terms available at http://www.openssl.org and http://www.openssl.org/source/license.html.

This product includes Curl software which is Copyright 1996-2013, Daniel Stenberg, <daniel@haxx.se>. All Rights Reserved. Permissions and limitations regarding this software are subject to terms available at http://curl.haxx.se/docs/copyright.html. Permission to use, copy, modify, and distribute this software for any purpose with or without fee is hereby granted, provided that the above copyright notice and this permission notice appear in all copies.

The product includes software copyright 2001-2005 (<sup>©</sup>) MetaStuff, Ltd. All Rights Reserved. Permissions and limitations regarding this software are subject to terms available at http://www.dom4j.org/ license.html.

The product includes software copyright © 2004-2007, The Dojo Foundation. All Rights Reserved. Permissions and limitations regarding this software are subject to terms available at http://dojotoolkit.org/license.

This product includes ICU software which is copyright International Business Machines Corporation and others. All rights reserved. Permissions and limitations regarding this software are subject to terms available at http://source.icu-project.org/repos/icu/icu/trunk/license.html.

This product includes software copyright © 1996-2006 Per Bothner. All rights reserved. Your right to use such materials is set forth in the license which may be found at http:// www.gnu.org/software/ kawa/Software-License.html.

This product includes OSSP UUID software which is Copyright © 2002 Ralf S. Engelschall, Copyright © 2002 The OSSP Project Copyright © 2002 Cable & Wireless Deutschland. Permissions and limitations regarding this software are subject to terms available at http://www.opensource.org/licenses/mit-license.php.

This product includes software developed by Boost (http://www.boost.org/) or under the Boost software license. Permissions and limitations regarding this software are subject to terms available at http://www.boost.org/LICENSE\_1\_0.txt.

This product includes software copyright © 1997-2007 University of Cambridge. Permissions and limitations regarding this software are subject to terms available at http:// www.pcre.org/license.txt.

This product includes software copyright <sup>©</sup> 2007 The Eclipse Foundation. All Rights Reserved. Permissions and limitations regarding this software are subject to terms available at http://www.eclipse.org/org/documents/epl-v10.php and at http://www.eclipse.org/org/documents/edl-v10.php.

This product includes software licensed under the terms at http://www.tcl.tk/software/tcltk/license.html, http://www.bosrup.com/web/overlib/?License, http:// www.stlport.org/doc/ license.html, http://asm.ow2.org/license.html, http://www.cryptix.org/LICENSE.TXT, http://hsqldb.org/web/hsqlLicense.html, http:// httpunit.sourceforge.net/doc/ license.html, http://jung.sourceforge.net/license.txt , http://www.gzip.org/zlib/zlib\_license.html, http://www.openIdap.org/software/ release/license.html, http://www.libssh2.org, http://slf4j.org/license.html, http://www.sente.ch/software/OpenSourceLicense.html, http://fusesource.com/downloads/ license-agreements/fuse-message-broker-v-5-3- license-agreement; http://antlr.org/license.html; http://aopalliance.sourceforge.net/; http://www.bouncycastle.org/ licence.html; http://www.jgraph.com/jgraphdownload.html; http://www.jcraft.com/jsch/LICENSE.txt; http://jotm.objectweb.org/bsd\_license.html; . http://www.3.org/ Consortium/Legal/2002/copyright-software-20021231; http://www.slf4j.org/license.html; http://nanoxml.sourceforge.net/orig/copyright.html; http://www.json.org/ license.html; http://forge.ow2.org/projects/javaservice/, http://www.postgresql.org/about/licence.html, http://www.sqlite.org/copyright.html, http://www.tcl.tk/ software/tcltk/license.html, http://www.jaxen.org/faq.html, http://www.jdom.org/docs/faq.html, http://www.slf4j.org/license.html, http://www.iodbc.org/dataspace/ iodbc/wiki/iODBC/License; http://www.keplerproject.org/md5/license.html; http://www.toedter.com/en/jcalendar/license.html; http://www.edankert.com/bounce/ index.html; http://www.net-snmp.org/about/license.html; http://www.openmdx.org/#FAQ; http://www.php.net/license/3\_01.txt; http://srp.stanford.edu/license.txt; http://www.schneier.com/blowfish.html; http://www.jmock.org/license.html; http://xsom.java.net; http://benalman.com/about/license/; https://github.com/CreateJS/ EaseIJS/blob/master/src/easeIjs/display/Bitmap.js; http://www.h2database.com/html/license.html#summary; http://jsoncpp.sourceforge.net/LICENSE; http:// jdbc.postgresql.org/license.html; http://protobuf.googlecode.com/svn/trunk/src/google/protobuf/descriptor.proto; https://github.com/rantav/hector/blob/master/ LICENSE; http://web.mit.edu/Kerberos/krb5-current/doc/mitK5license.html; http://jibx.sourceforge.net/jibx-license.html; https://github.com/lyokato/libgeohash/blob/ master/LICENSE; https://github.com/hjiang/jsonxx/blob/master/LICENSE; https://code.google.com/p/lz4/; https://github.com/jedisct1/libsodium/blob/master/ LICENSE; http://one-jar.sourceforge.net/index.php?page=documents&file=license; https://github.com/EsotericSoftware/kryo/blob/master/license.txt; http://www.scalalang.org/license.html; https://github.com/tinkerpop/blueprints/blob/master/LICENSE.txt; http://gee.cs.oswego.edu/dl/classes/EDU/oswego/cs/dl/util/concurrent/ intro.html; https://aws.amazon.com/asl/; https://github.com/twbs/bootstrap/blob/master/LICENSE; https://sourceforge.net/p/xmlunit/code/HEAD/tree/trunk/ LICENSE.txt; https://github.com/documentcloud/underscore-contrib/blob/master/LICENSE, and https://github.com/apache/hbase/blob/master/LICENSE.txt;

This product includes software licensed under the Academic Free License (http://www.opensource.org/licenses/afl-3.0.php), the Common Development and Distribution License (http://www.opensource.org/licenses/cddl1.php) the Common Public License (http://www.opensource.org/licenses/cpl1.0.php), the Sun Binary Code License Agreement Supplemental License Terms, the BSD License (http://www.opensource.org/licenses/bsd-license.php), the new BSD License (http://www.opensource.org/licenses/bsd-license.php), the new BSD License (http://www.opensource.org/licenses/bsd-license.php), the new BSD License (http://www.opensource.org/licenses/bsd-license.php), the Artistic License (http://www.opensource.org/licenses/artistic-license-1.0) and the Initial Developer's Public License Version 1.0 (http://www.frebirdsql.org/en/initial-developer-s-public-license-version-1-0/).

This product includes software copyright © 2003-2006 Joe Walnes, 2006-2007 XStream Committers. All rights reserved. Permissions and limitations regarding this software are subject to terms available at http://xstream.codehaus.org/license.html. This product includes software developed by the Indiana University Extreme! Lab. For further information please visit http://www.extreme.indiana.edu/.

This product includes software Copyright (c) 2013 Frank Balluffi and Markus Moeller. All rights reserved. Permissions and limitations regarding this software are subject to terms of the MIT license.

#### See patents at https://www.informatica.com/legal/patents.html.

DISCLAIMER: Informatica LLC provides this documentation "as is" without warranty of any kind, either express or implied, including, but not limited to, the implied warranties of noninfringement, merchantability, or use for a particular purpose. Informatica LLC does not warrant that this software or documentation is error free. The information provided in this software or documentation may include technical inaccuracies or typographical errors. The information in this software and documentation is subject to change at any time without notice.

#### NOTICES

This Informatica product (the "Software") includes certain drivers (the "DataDirect Drivers") from DataDirect Technologies, an operating company of Progress Software Corporation ("DataDirect") which are subject to the following terms and conditions:

- 1. THE DATADIRECT DRIVERS ARE PROVIDED "AS IS" WITHOUT WARRANTY OF ANY KIND, EITHER EXPRESSED OR IMPLIED, INCLUDING BUT NOT LIMITED TO, THE IMPLIED WARRANTIES OF MERCHANTABILITY, FITNESS FOR A PARTICULAR PURPOSE AND NON-INFRINGEMENT.
- 2. IN NO EVENT WILL DATADIRECT OR ITS THIRD PARTY SUPPLIERS BE LIABLE TO THE END-USER CUSTOMER FOR ANY DIRECT, INDIRECT, INCIDENTAL, SPECIAL, CONSEQUENTIAL OR OTHER DAMAGES ARISING OUT OF THE USE OF THE ODBC DRIVERS, WHETHER OR NOT INFORMED OF THE POSSIBILITIES OF DAMAGES IN ADVANCE. THESE LIMITATIONS APPLY TO ALL CAUSES OF ACTION, INCLUDING, WITHOUT LIMITATION, BREACH OF CONTRACT, BREACH OF WARRANTY, NEGLIGENCE, STRICT LIABILITY, MISREPRESENTATION AND OTHER TORTS.

Publication Date: 2024-07-12

## **Table of Contents**

| Preface                                                                                                |
|----------------------------------------------------------------------------------------------------|
| Chapter 1: Synchronize NetSuite Cases with Salesforce Cases Recipe<br>Overview                         |
| Chapter 2: Prerequisites for configuring a script in NetSuite                                          |
| Configuring a script in NetSuite to subscribe to Case object change.    7      Creating a script.    7 |
| Creating a NetSuite ID in the Salesforce Account, Contact, and Case entities                           |
| Chapter 3: Synchronize NetSuite Cases with Salesforce cases recipe contents                            |
| Synchronize NetSuite Cases with Salesforce Cases recipe assets                                         |
| NetSuite to Salesforce (Case to Case) process                                                          |
| Chapter 4: Using the Synchronize NetSuite Cases with Salesforce Cases recipe                           |
| Copying and accessing the recipe content                                                               |
| Configuring and publishing the NetSuite connection                                                     |
| Configuring and publishing the Salesforce connection                                                   |
| Configuring and publishing the process                                                                 |
| Invoking the process                                                                                   |
| Test data synchronization from NetSuite cases to Salesforce cases                                      |
| Rules and guidelines for using the Synchronize NetSuite Cases to Salesforce Cases recipe 19            |

## Preface

Use *Synchronize NetSuite Cases with Salesforce Cases* to learn how to synchronize NetSuite cases with Salesforce cases. The process is based on REST and SOAP APIs. This guide assumes that you have an understanding of the NetSuite Connector and Salesforce Connector concepts.

## Synchronize NetSuite Cases with Salesforce Cases Recipe Overview

The Synchronize NetSuite Cases with Salesforce Cases recipe is based on REST and SOAP APIs.

When a case is created or updated in NetSuite, a process is triggered to synchronize NetSuite cases with Salesforce cases. The process is called by an HTTP request. The process checks for a matching case contact or case owner account in Salesforce. If the case contact account does not exist, the process creates an account and the dependent contacts in Salesforce. The process then searches for a matching case in Salesforce using the NetSuite ID and creates or updates the case based on the search results.

#### Example

Consider you are an admin for an outdoor and recreational gear retailer. Your sales team uses NetSuite to manage and maintain inventory items. The team also uses Salesforce to manage and maintain products and associated price book entries that they use to sell to customers. Currently, the sales team is performing these tasks manually. Every time there's an inventory item that must be updated, a sales rep first updates the item with relevant details in NetSuite. Next, the rep determines if a corresponding product exists in Salesforce. This process is time-consuming and highly error-prone, so the team wants to automate it.

As a solution, you need to integrate NetSuite and Salesforce to achieve near real-time integration. With this recipe, when the sales team invokes the process, it synchronizes all tasks created or updated in NetSuite with Salesforce cases.

# Prerequisites for configuring a script in NetSuite

To synchronize NetSuite cases with Salesforce cases, the following prerequisites must be met:

- Create a script in NetSuite.
   For more information about creating a script, see "Creating a script" on page 7.
- Create a NetSuite ID in the Salesforce Account, Contact, and Case entities.
   For more information about creating a NetSuite ID, see <u>"Creating a NetSuite ID in the Salesforce Account, Contact, and Case entities" on page 11</u>

# Configuring a script in NetSuite to subscribe to Case object change

NetSuite connections in Application Integration perform CRUD operations, such as create, read, update, delete on NetSuite tables. When you create or update a **Case** entity, a web request is initiated in NetSuite. To synchronize NetSuite cases with Salesforce cases, you need to create a script in NetSuite.

To configure a script in NetSuite, perform the following steps:

Step 1: Create a script in NetSuite.

Step 2: Upload the script and create a script record.

Step 3: Deploy the script and apply it to a Case entity.

#### Creating a script

To create a script, perform the following steps:

- 1. Log in to the NetSuite organization.
- 2. Go to Customization > Scripting > Scripts, and then click New.

| NetSuite Honeycomb<br>Manufacturing                    | Search                                                                                                    | ۹                                 |                                               | t                           | ) ⑦ Hel     | p 💬 Feed  | iback ć    |
|--------------------------------------------------------|----------------------------------------------------------------------------------------------------|-----------------------------------|-----------------------------------------------|-----------------------------|-------------|-----------|------------|
| 🕒 ★ 🖀 Activities Pa                                    | nyments Transactions Lists Reports Analytics Documents Setup                                                                                                    | Customization Commerce            | e Support                                     | Fixed Assets                | SuiteSocial | SuiteApps | Sales      |
| Setup Manager                                          |                                                                                                    | Customization Overview            |                                               |                             |             |           |            |
| SEARCH                                                 | Welcome to the Setup Manager<br>The Setup Manager provides a central location where you can easily ac                                                                              | Lists, Records, & Fields<br>Forms | > up your 1                                   | VetSuite account.           |             |           | -          |
| Clists, Records, & Fields                              | Use the links in the left pane to set preferences and edit information for the<br>Company Setup Overview<br>Learn how to get started with NetSuite, set up company information and | Scripting<br>Workflow             | <ul> <li>Scripts</li> <li>Script D</li> </ul> | > eployments                | New         | J         | offic aspe |
| Scripting<br>Workflow                                  | CRM Setup Overview<br>Learn how to set up Marketing, Sales Force Automation, Support Mana                                                                                          | Plug-ins                          | Single P                                      | age Applications            |             |           |            |
| <ul> <li>Plug-ins</li> <li>Centers and Tabs</li> </ul> | ERP Setup Overview<br>Learn how to set up Accounting, Items, Inventory, Order Management,                                                                                          | Centers and Tabs<br>SuiteBundler  | <ul> <li>Scripted</li> <li>Schedul</li> </ul> | Records<br>ed Script Status |             |           |            |
| SuiteBundler<br>Translations                           | Web Site Setup Overview<br>Learn how to set up your Web site or Web store, and more.                                                                                               | Translations                      | > Map/Re                                      | duce Script Status          |             |           |            |
| SuiteCloud Development                                 |                                                                                                    | SuiteCloud Development            | > Priority<br>Script E                        | Settings<br>recution Logs   |             |           |            |
|                                                        |                                                                                                    |                                   | SSP App                                       | lications >                 |             |           |            |
|                                                        |                                                                                                    |                                   | Script D                                      | сладдет                     |             |           |            |

3. In the **Upload Script File** section, click the + icon to add a script file. Enter the file name and select the script file as shown in the following image:

| 🕑 ★ 쓥 Activities Payments Transactions Lists                                       | Reports Analytics Docume                                                                                                    | nts Setup Customization      | Commerce Support | Fixed Assets | SuiteSocia |
|------------------------------------------------------------------------------------|----------------------------------------------------------------------------------------------------|------------------------------|------------------|--------------|------------|
| Upload Script File Create Script Record SCRIPT FILE * <type tab="" then=""></type> | File  File  Cancel  ATTACH FROM *  Computer  FILE NAME  Script for call CAI js  FOLDER *  SuiteScripts  URL  SELECT FILE  Choose File  Script for call CAI js  CharAcTER ENCODING  Unicode (UTF-8) | n/app/common/media/mediaiten | AVASCRIPT        |              |            |

Note: Use the .js extension for the script file name.

For more information about the script format, see <u>"Sample script" on page 10</u>.

- 4. Click Save.
- 5. After adding the script file in the Upload Script File section, click Create Script Record.
- 6. In the Script section, enter the NetSuite event name and ID as shown in the following image:

| 达 ★ 🟠 Activities Payments                    | Transactions | Lists | Reports | Analytics | Documents | Setup | Customization | Commerce                    | Support         |    |
|----------------------------------------------|--------------|-------|---------|-----------|-----------|-------|---------------|-----------------------------|-----------------|----|
| Script                                       |              |       |         |           |           |       |               |                             |                 |    |
| Save  Cancel                                 |              |       |         |           |           |       |               |                             |                 |    |
| TYPE<br>User Event                           |              |       |         |           |           |       | DES           | CRIPTION<br>ad request when | Case created of | or |
| NAME *<br>Call CAI when Case c/u             |              |       |         |           |           |       |               |                             |                 |    |
| ID<br>case_created_updated_script            |              |       |         |           |           |       | svc           | -con                        |                 |    |
| APT VERSION<br>2.0                           |              |       |         |           |           |       |               | NACTIVE                     |                 |    |
| <u>Scripts</u> Parameters Unhandled Errors D | eployments   |       |         |           |           |       |               |                             |                 |    |
| SCRIPT FILE<br>Script_for_call CAI.js        | ∻            | ß     |         |           |           |       |               |                             |                 |    |
| Custom Plug-In Types                         |              |       |         |           |           |       |               |                             |                 |    |
| CUSTOM PLUG-IN TYPE*                         |              |       |         |           |           |       |               |                             |                 |    |
| Add × Cancel + Insert                        | nove         |       |         |           |           |       |               |                             |                 |    |
| Save - Cancel                                |              |       |         |           |           |       |               |                             |                 |    |

- 7. Click Save.
- 8. In the Script section, click Deploy Script.

| ز            | ∍ ★             |                                      | Activitie                        | es Paym     | ents Tra         | ansactions | Lists   | Reports  | Analytics   | Documents | Setup | Customization | Commerce                       | Support      | Fixed Assets | SuiteSoc |
|--------------|-----------------|--------------------------------------|----------------------------------|-------------|------------------|------------|---------|----------|-------------|-----------|-------|---------------|--------------------------------|--------------|--------------|----------|
| Sc           | ript            | _                                    |                                  | _           |                  |            |         |          |             |           |       |               |                                |              |              |          |
| Ed           | it Back         |                                      | Deploy Scr                       | ipt A       | ctions           |            |         |          |             |           |       |               |                                |              |              |          |
| TYPE         | Event           |                                      |                                  |             |                  |            |         |          |             |           |       | DES           | SCRIPTION<br>Id request when ( | Case created | or updated   |          |
| NAM<br>Call  | E<br>CAI when C | ase c/u                              |                                  |             |                  |            |         |          |             |           |       | OW            | NER<br>-con                    |              |              |          |
| ID<br>custo  | mscriptcas      | e created                            | d updated                        | script      |                  |            |         |          |             |           |       |               | INACTIVE                       |              |              |          |
| API \<br>2.0 | ERSION          | -                                    |                                  |             |                  |            |         |          |             |           |       |               |                                |              |              |          |
| <u>_S</u> c  | ripts P         | aramete                              | rs <u>U</u> nh                   | andled Erro | rs <u>E</u> xecu | ution Log  | Deploym | ients Sj | istem Notes |           |       |               |                                |              |              |          |
| sc<br>pri    | BEFORE SUPPORT  | t_for_call<br>.OAD FUN<br>SUBMIT FUN | CAL is down<br>ICTION<br>UNCTION | vnload Edit |                  |            |         |          |             |           |       |               |                                |              |              |          |
| <u>c</u>     | ustom Plu       | ıg-in Typ                            | bes                              |             |                  |            |         |          |             |           |       |               |                                |              |              |          |
|              | CUSTOM PL       | UG-IN TYP                            | E                                |             |                  |            |         |          |             |           |       |               |                                |              |              |          |
|              | No records      | to show.                             |                                  |             |                  |            |         |          |             |           |       |               |                                |              |              |          |
| Edi          | Back            |                                      | eploy Scr                        | ipt A       | ctions           |            |         |          |             |           |       |               |                                |              |              |          |

9. You can now apply the script to any **Case** entity. Enter the deployment script ID and select the **Status**.

#### 10. Click Save.

The scrip is successfully deployed.

**Important:** The deployed script can be used for any entity in NetSuite, not just the **Case** entity. You can create and add multiple scripts and reuse them.

| Q Help 🕑 Feedback 🕼 Svi-Con Lessing - Holeytono Manufacturing - 15108/1321412 - Administrator    | Search Search                                                                                                    |
|--------------------------------------------------------------------------------------------------|----------------------------------------------------------------------------------------------------|
| nts Setup Customization Commerce Support Fixed Assets SulteSocial SulteApps Sales Knowledge Base | 👌 ★ 🚳 Activities Payments Transactions Lists Reports Analytics Document                                                                                                    |
| Mor                                                                                              | Setup Manager                                                                                                    |
|                                                                                                  | Change ID Actions                                                                                                    |
| percription                                                                                      | D Lass, Records, S livits TYPE<br>User Event<br>Port Toms NM/FE*                                                                                                    |
| onica<br>accas 8 [2]                                                                             | Control     Control     C                                                                                                    |
| Deployments System Notes                                                                         | Single Fage Aplications                                                                                                    |
| 10 DEFLOYED STATUS EVENT THE LOOLENG.                                                            | MapiReduce Script Status APPLICE TO Proofly Settings Count                                                                                                    |
| Yes Testing Debug                                                                                | Bolgt Elisaber Logs<br>S0P Apicalins<br>S0P Apicalins<br>S0S Optioner<br>S0S Optioner<br>S0S Opt |
| ]                                                                                                | %) Rostow            %) Rostow            %) Rostow </td                                                                                                    |
|                                                                                                  | C Tassitions<br>Sub-Coul Development                                                                                                    |
| 2                                                                                                | To Property Conset     To Property Conset     To Conset     Conset     C                                                                                                    |

#### Sample script

You can create a script in NetSuite to automate business processes.

The following snippet is a sample script for NetSuite:

```
/**
* @NApiVersion 2.x
* @NScriptType UserEventScript
*/
define(['N/https', 'N/log'], function(https, log) {
   function afterSubmit(context) {
       if (context.type === context.UserEventType.CREATE || context.type ===
context.UserEventType.EDIT) {
           var newRecord = context.newRecord;
           var caseId = newRecord.id;
           var url = '{CAI process URL}?Input_Case_ID=' + caseId;
           try {
               var response = https.get({
                  url: url
               });
               details: 'Response: ' + response.body
               });
           } catch (e) {
               log.error({
                  title: 'Error Sending GET Request',
                  details: e.message
               });
           }
       }
   }
   return {
       afterSubmit: afterSubmit
   };
});
```

Note: You must include the process URL in the script as shown in the sample. Save the file with a .js extension.

## Creating a NetSuite ID in the Salesforce Account, Contact, and Case entities

Provide the necessary details in the Account, Contact, and Case entities to create the NetSuite ID in Salesforce.

1. Go to Setup > Build > Customize > Accounts > Fields, and then click New.

The following image shows the Accounts > Fields option:

|                                                | MARTINE                                  | Mikola             | Consider the state of the state of the state |                                                                                                    |             | 1000000                |                   |                                      |                                              |
|------------------------------------------------|------------------------------------------|--------------------|----------------------------------------------------------------------------------------------------|----------------------------------------------------------------------------------------------------|-------------|------------------------|-------------------|--------------------------------------|----------------------------------------------|
| Administer                                     | Edit Clean St                            | pute               | CleanStatus                                                                                                    |                                                                                                    |             | Picklist               |                   |                                      | 1                                            |
| Release Updates                                | Created I                                | βX.                | CreatedBy                                                                                                    |                                                                                                    |             | Lookup(User)           |                   |                                      |                                              |
| <ul> <li>Manage Users</li> </ul>               | Edit D-U-N-S                             | Number             | DunsNumber                                                                                                    |                                                                                                    |             | Text(9)                |                   |                                      |                                              |
| Manage Apps                                    | Edt D&B Con                              | 10a0y              | DandoCompany                                                                                                    |                                                                                                    |             | Lookup(D&B Company)    |                   |                                      | 1                                            |
| Manage Territories     Company Profile         | Edit Data.com                            | Key                | Jigsaw                                                                                                    |                                                                                                    |             | Text(20)               |                   |                                      |                                              |
| Data Classification                            | Ede Descripti                            | 20                 | Description                                                                                                    |                                                                                                    |             | Long Text Areg(32000)  |                   |                                      |                                              |
| Privacy Center                                 | Enter Einstein /                         | Account Tier       | Tier                                                                                                    |                                                                                                    |             | Text(2)                |                   |                                      |                                              |
| Security Controls                              | Edit Employee                            | 5                  | NumberOfEmployees                                                                                                    |                                                                                                    |             | Number(8, 0)           |                   |                                      |                                              |
| <ul> <li>Domain Management</li> </ul>          | Edd Eax                                  |                    | Fax                                                                                                    |                                                                                                    |             | Fax                    |                   |                                      |                                              |
| <ul> <li>Communication Templates</li> </ul>    | Periore   Edit Industry                  |                    | Industry                                                                                                    |                                                                                                    |             | Pickist                |                   |                                      |                                              |
| Translation Workbench                          | Last Mod                                 | ried By            | LastModifiedBy                                                                                                    |                                                                                                    |             | Lookup(User)           |                   |                                      |                                              |
| Data Management     Mobile Administration      | For NAICS C                              | ode                | NaicsCode                                                                                                    |                                                                                                    |             | Text(8)                |                   |                                      |                                              |
| Desktop Administration                         | Edit NAICS D                             | escription         | NaicsDesc                                                                                                    |                                                                                                    |             | Text(120)              |                   |                                      |                                              |
| Outlook Integration and Sync                   | Edit Operation                           | a Hours            | OperatingHours                                                                                                    |                                                                                                    |             | Lookup(Operating Hours |                   |                                      | 1                                            |
| <ul> <li>Gmail Integration and Sync</li> </ul> | Reciera   Eds. Ownersh                   | 0                  | Qupership                                                                                                    |                                                                                                    |             | Pickist                |                   |                                      |                                              |
| <ul> <li>Email Administration</li> </ul>       | Parant Ar                                |                    | Parant                                                                                                    |                                                                                                    |             | History                |                   |                                      | 1                                            |
| Google Apps                                    | Edd Phone                                |                    | Phone                                                                                                    |                                                                                                    |             | Phone                  |                   |                                      |                                              |
| Analytics                                      | Cost Cate Rates                          |                    | Palan                                                                                                    |                                                                                                    |             | Dirklat                |                   |                                      |                                              |
| Data com Administration                        | Shinoing                                 | Adves              | ShinningArdrass                                                                                                    |                                                                                                    |             | Address                |                   |                                      |                                              |
|                                                | 540 510 044                              |                    | SI-                                                                                                    |                                                                                                    |             | Text/200               |                   |                                      |                                              |
| Build                                          | Call SIC Date                            | rinting            | SicDesc                                                                                                    |                                                                                                    |             | Text(80)               |                   |                                      |                                              |
| Bolid                                          | Cot Site States                          | mbol               | TickerSymbol                                                                                                    |                                                                                                    |             | Center/20              |                   |                                      |                                              |
| Customize                                      | Col Tradachi                             |                    | Tradechie                                                                                                    |                                                                                                    |             | Text(255)              |                   |                                      |                                              |
| Iab Names and Labers                           | COL TIMES                                |                    | Ture                                                                                                    |                                                                                                    |             | District               |                   |                                      |                                              |
| Activities                                     | Tide Watching                            |                    | Mahrita                                                                                                    |                                                                                                    |             | 101(255)               |                   |                                      |                                              |
| Campaigns                                      | COL Very Star                            | ted                | VerStated                                                                                                    |                                                                                                    |             | Tout(4)                |                   |                                      |                                              |
| Leads                                          | COL TRACADA                              | my                 | TORISIANUS                                                                                                    |                                                                                                    |             | (evi(e)                |                   |                                      |                                              |
| Accounts                                       | Account Custom Fiel                      | ds & Relationships | New Field                                                                                                    | Dependencies                                                                                                    |             |                        |                   |                                      | Account Custom Fields & Relationships Help 2 |
| Fields                                         |                                          |                    |                                                                                                    |                                                                                                    |             |                        |                   |                                      |                                              |
| Related Lookup Filters                         | Action                                   | HIG LEDEI          | April Name                                                                                                    | Des                                                                                                    | a type      | Indexed                | Controlling Field | Anatolii Tukhaska 22.02.2024 09.2    | 19                                           |
| Validation Hules                               | COLUDEL Replace                          | Solida Sector      | Cuttered Birth a                                                                                                    | Piel Piel                                                                                                    | NADA .      |                        |                   | Analisis Transmiss, 23 02 2024, 00.3 | 30                                           |
| Portnar Bolas                                  | Edt   Del   Replace                      |                    | Customer Hony_c                                                                                                    | The second second second second second second second second second second second second second second second se | 1400        |                        |                   | Install Tribushy, 25 02 2024, 00 3   | 30                                           |
| Contact Roles on                               | Edt Det                                  | Minutes ID         | bynamics_iDc                                                                                                    | Tex.                                                                                                    | s(100)      |                        |                   | Analos 1990000, 05.04.2024, 16.1     | 10                                           |
| Accounts                                       | Edt Del                                  | Accounter TU       | NetSuite_IDc                                                                                                    | Nur                                                                                                    | nder(18, 0) |                        |                   | Anatolii Tyknotko 27.05.2024, 16.5   | 32                                           |
| Page Layouts                                   | Edt   Del During                         |                    | Planetorcocations_c                                                                                                    | Nur                                                                                                    | moer(a, d)  |                        |                   | Australia Tubbonko, 23.02.2024, 08.3 | 10                                           |
| Field Sets                                     | Eds   Der   Réplace                      | NA Freinfes Oak    | CLASSING Data                                                                                                    | Pio                                                                                                    |             |                        |                   | Anatoli Tuberin 23.02.2024.00.1      | 20                                           |
| Search Layouts                                 | Edt   Del                                | N & Catal Number   | ounergement/Uate_c                                                                                                    | Lai                                                                                                    | e<br>((0)   |                        |                   | Amatelii Tukhonko 22.02.2024 08.3    | 20                                           |
| over of cellens                                | E 10 10 10 10 10 10 10 10 10 10 10 10 10 | CA DENNI NUTIDET   | OLAGENHINUTIDE C                                                                                                    | 1000                                                                                                    | 3(10)       |                        |                   | ANNO 1144/1011/0. 23 02 2024 00 3    | 30                                           |

- 2. In the Choose Type Field section, select Text Area and click Next.
- 3. Enter the details in the Field Label, Length, and Field Name fields.

| New Custom Field               | Heg                                                                                                    |
|--------------------------------|----------------------------------------------------------------------------------------------------|
| Step 2. Enter the details      |                                                                                                    |
|                                | Previous                                                                                                    |
| Field Label                    | NaSuite_D                                                                                                    |
|                                | Please enter the maximum length for a text Seld below.                                                                                                    |
| Length                         | 100                                                                                                    |
| Field Name                     | NotSuite_D 1                                                                                                    |
| Description                    |                                                                                                    |
| Help Text                      |                                                                                                    |
| Required                       | Always require a value in this field in order to save a record                                                                                                    |
| Unique                         | Do not allow duplicate values                                                                                                    |
|                                | Troat "ABC" and "abc" as duplicate values (case insensitive) Troat "ABC" and "abc" as different values (case insensitive)                                                                                                    |
| External ID                    | Set this field as the unique record identifier from an external system                                                                                                    |
| Auto add to custom report type | Add this field to existing custom report types that contain this entity 👔                                                                                                    |
| Default Value                  | Strau Formals Fridar                                                                                                    |
|                                | Use translational profession land a profession was AV and a profession of the standards without<br>counters (CR), your expensions as a counter of the standards from a counter (Today)) +<br>7) to there are large for the CR and Nacada type record use. |

Save the field name for your future use.

- 4. Click Next. Don't make any change in the other pages.
- 5. Click Save.

Follow the same steps for the Contact and Case entities.

# Synchronize NetSuite Cases with Salesforce cases recipe contents

The recipe contains multiple assets such as process objects, app connections, and process.

The following image shows the assets that the Synchronize NetSuite Cases with Salesforce cases recipe package contains:

| Name                                | Туре      | Updated On 🔻         | Description                           |
|-------------------------------------|-----------|----------------------|---------------------------------------|
| Synchronize NetSuite Case with Sale | Process   | Jul 9, 2024, 3:15 AM | The process is triggered when a case  |
| Kara NetSuiteConnectionCase         | App Conn  | Jul 9, 2024, 3:15 AM | NetSuite connection                   |
| SalesforceConnectionNetSuiteCase    | App Conn  | Jul 9, 2024, 3:15 AM | Salesforce connection with the case o |
| Case_PO                             | Process O | Jul 9, 2024, 3:15 AM | NetSuite case entity                  |
| Contact_PO                          | Process O | Jul 9, 2024, 3:15 AM | NetSuite contact entity               |
| Address_PO                          | Process O | Jul 9, 2024, 3:15 AM | Account address                       |
| Account_PO                          | Process O | Jul 9, 2024, 3:15 AM | NetSuite company entity               |

# Synchronize NetSuite Cases with Salesforce Cases recipe assets

The following table lists the assets that the Synchronize NetSuite Cases with Salesforce Cases recipe package contains:

| Asset Name                                     | Asset Type        | Description                                                                                                    |
|------------------------------------------------|-------------------|----------------------------------------------------------------------------------------------------|
| Account_PO                                     | Process<br>object | Prepares a Salesforce user account from the NetSuite account.                                                            |
| Address_PO                                     | Process<br>object | Prepares a Salesforce user address from the NetSuite address.                                                            |
| Case_PO                                        | Process<br>object | Prepares a Salesforce case from the NetSuite case.                                                                       |
| Contact_PO                                     | Process<br>object | Prepares a Salesforce contact from the NetSuite contact.                                                                 |
| NetSuiteConnectionCase                         | App<br>connection | Connects to the NetSuite connection.                                                                                     |
| SalesforceConnectionNetSuite<br>Case           | App<br>connection | Connects to the Salesforce connection with <b>Case</b> object filters.                                                   |
| Synchronize NetSuite Case with Salesforce Case | Process           | Perform steps to synchronize data from NetSuite cases to Salesforce cases when a case is created or updated in NetSuite. |

## NetSuite to Salesforce (Case to Case) process

When a case is created or updated in NetSuite, the process is triggered.

The process checks for a matching case contact or case owner account in Salesforce. If the case contact account does not exist, the process creates a contact account and the dependent contacts in Salesforce. The process then searches for a matching case in Salesforce using the NetSuite ID and creates or updates the case based on the search results.

The following image shows the steps that the NetSuite to Salesforce (Case to Case) process contains:

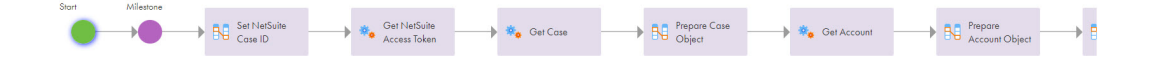

The following table lists the steps that the NetSuite to Salesforce (Case to Case) process contains:

| Step Name                    | Description                                                                                                    |
|------------------------------|----------------------------------------------------------------------------------------------------|
| Start                        | The NetSuite script triggers the process and passes the Case ID for the created or updated Case in NetSuite.                                                                                                    |
| Set NetSuite Case ID         | Assigns the Input_Case_ID from the NetSuite case ID triggered using the script.                                                                                                    |
| Get NetSuite Access Token    | Gets an access token to authorize all the connection requests.                                                                                                    |
| Get Case                     | Gets the case from the NetSuite Case ID.                                                                                                    |
| Prepare Case Object          | Parses the event and assigns values. You can get all the information about the <b>Case</b> such as <b>ID</b> , <b>Company</b> , <b>Contact</b> , <b>Email</b> , and so on.                                            |
| Get Account                  | Gets the account from NetSuite.                                                                                                    |
| Prepare Account Object       | Prepares the account to use in Salesforce. Parses the event and assigns values.                                                                                                    |
| Get Salesforce Account ID    | Gets the Salesforce account ID.                                                                                                    |
| Is Salesforce Account ID set | Checks if the account ID is already available in Salesforce. If the account ID is missing in Salesforce, creates a new account in Salesforce and gets the new account ID. Otherwise, updates the existing account ID. |
| Is Contact ID set            | Checks if the contact ID from NetSuite is already available in Salesforce.                                                                                                    |
| Is Salesforce Contact ID set | Searches for the contact in Salesforce. If the contact is missing in Salesforce, creates a new contact in Salesforce and gets the contact ID. Otherwise, updates the contact.                                         |
| Search Case by NetSuite ID   | Searches for the case in Salesforce                                                                                                    |
| Is Salesforce Case present   | If the case is missing in Salesforce, creates a new case in Salesforce. Otherwise, updates the case.                                                                                                    |
| End                          | Ends the process.                                                                                                    |

# Using the Synchronize NetSuite Cases with Salesforce Cases recipe

To use the Synchronize NetSuite Cases with Salesforce Cases recipe, you must perform the following steps manually:

- Step 1: Copy and access the recipe
- Step 2: Configure and publish the NetSuite connection
- Step 3: Configure and publish the Salesforce connection
- Step 4: Configure and publish the process
- Step 5: Test data synchronization from NetSuite cases to Salesforce cases

### Copying and accessing the recipe content

To copy and access the recipe content, perform the following steps:

- 1. Open the Synchronize NetSuite Cases with Salesforce Cases recipe and click Use.
- 2. Select the location where you want to copy the recipe, and then click Continue.
- 3. In the Copying the recipe dialog box, click OK.

It might take some time for the recipe to get copied. You will receive a notification when the recipe is ready for use.

4. After the recipe is copied, click **Explore** to access the recipe content.

5. Navigate to the project or folder where you copied the recipe or enter the recipe name in the **Find** box. All the assets in the recipe are displayed as shown in the following image:

| Name                                  | Туре      | Updated On 🔻         | Description                       |
|---------------------------------------|-----------|----------------------|-----------------------------------|
| 😵 Synchronize NetSuite Case with Sale | Process   | Jul 9, 2024, 3:15 AM | The process is triggered when a c |
| Kara NetSuiteConnectionCase           | App Conn  | Jul 9, 2024, 3:15 AM | NetSuite connection               |
| SalesforceConnectionNetSuiteCase      | App Conn  | Jul 9, 2024, 3:15 AM | Salesforce connection with the ca |
| Case_PO                               | Process O | Jul 9, 2024, 3:15 AM | NetSuite case entity              |
| Contact_PO                            | Process O | Jul 9, 2024, 3:15 AM | NetSuite contact entity           |
| Address_PO                            | Process O | Jul 9, 2024, 3:15 AM | Account address                   |
| Account_PO                            | Process O | Jul 9, 2024, 3:15 AM | NetSuite company entity           |

## Configuring and publishing the NetSuite connection

To configure and publish the NetSuite connection, perform the following steps:

- 1. Open the NetSuiteConnectionCase connection.
- 2. In the Type field, select NetSuite.
- 3. From the Run On list, select Cloud Server or any Secure Agent.
- 4. In the **Connection Properties** section, enter values for the following properties:

| Property                   | Description                                                                                                    |
|----------------------------|----------------------------------------------------------------------------------------------------|
| Client ID                  | NetSuite OAuth 2.0 client ID to generate a valid access token. Enter the client ID that you generated from the <b>Integration</b> page in NetSuite.                                                                                                    |
| Certificate ID             | NetSuite certificate ID that you generated using <b>OAuth 2.0 Client Credentials</b> . NetSuite certificate ID that you generated under <b>Setup &gt; Integration &gt; Manage Authentication &gt; OAuth 2.0 Client Credentials</b> (M2M) Setup in NetSuite. |
| Instance URL               | NetSuite applications suite instance URL.<br>Enter the instance URL in the following format:<br>https://[accountid].suitetalk.api.netsuite.com                                                                                                    |
| Certificate<br>Private Key | NetSuite certificate private key. Enter the PKCS8 certificate as a Base64-encoded string in the following format:                                                                                                    |

5. Save and publish the connection.

# Configuring and publishing the Salesforce connection

To configure and publish the Salesforce connection, perform the following steps:

- 1. Open the SalesforceConnectionCase connection.
- 2. In the Run On field, select Cloud Server or any Secure Agent.
- 3. In the Connection Properties section, the Object Filter field value is Case.
- In the Authentication Type field, select OAuth or Password as required.
   Based on the authentication type selected, perform one of the following steps:
  - For Password authentication:
    - 1. Enter values for the following properties:
      - •User Name: Salesforce developer account user name.
      - Password: Salesforce developer account password.
      - Security Token: Salesforce security token.
  - For OAuth authentication, enter values for the following properties:
    - Authentication URL: Endpoint used to make OAuth authorization requests to Salesforce.
    - Token Request URL: Endpoint used to make OAuth token requests to Salesforce.
    - Session Duration: Number of minutes after which the OAuth token expires.
    - Authorize access: Click Authorize > enter Salesforce developer account credentials > click Allow.
    - The OAuth authentication process starts. You can check the current authorization status in the **Authorization Status** property.
- 5. Save and publish the connection.

### Configuring and publishing the process

- 1. Open the **NetSuite to Salesforce (Case to Case)** process. If you do not make changes to the process, you can publish it without opening the process.
- 2. On the Start tab of the Start step, select Cloud Server from the Run On list.
- 3. Optionally, you can change the tracing level from Verbose to None on the Advanced tab.
- 4. Save and publish the process.

### Invoking the process

You must create a script to generate the GET request that calls the process.

To invoke a process, you must configure the script and include the process URL. Trigger the process, which is called by a web request from the NetSuite script when a **Case** entity is created or updated. The process takes the Case ID from the request, calls NetSuite to get all data from the **Case** entity. The process tries to find an

account in Salesforce by NetSuite\_ID based on the value of the account ID field. If a match is found, it updates the Salesforce account; if not, it creates a new account in Salesforce.

For **Contact** entities, the process follows the same steps as for **Account** entities, with the addition of creating an account to which the contact is associated. If no contact is specified, the process creates one with the first name (Primary Contact) and last name (Company Name) and uses data from the account.

The process attempts to find a Case in Salesforce by NetSuite\_ID based on the value of the Case ID field. If a match is found, it updates the Salesforce Case; if not, it creates a new case in Salesforce.

# Test data synchronization from NetSuite cases to Salesforce cases

When you invoke the process, the request searches for cases that were created or updated. The NetSuite script triggers the process, and the details are synchronized with the Salesforce cases.

The following table shows the fields that are synchronized between the NetSuite cases and the Salesforce cases for the **Case** entity:

| NetSuite - Case | Salesforce - Case |
|-----------------|-------------------|
| Subject         | Subject           |
| Status          | Status            |
| Priority        | Priority          |
| Origin          | Case Origin       |
| Company         | Account           |
| Contact         | Contact           |
| Email           | Web Email         |
| Phone           | Web Phone         |
| ID              | NetSuite_ID       |

The following table shows the fields that are synchronized between the NetSuite cases and the Salesforce cases for the **Account** entity:

| NetSuite - Account | Salesforce - Account |
|--------------------|----------------------|
| Customer ID        | Account Name         |
| Phone              | Web Phone            |
| ID                 | NetSuite_ID          |

| NetSuite - Account | Salesforce - Account |
|--------------------|----------------------|
| Web addresses      | Web Name             |
| Address            | Address              |

For **Contact** entities, if the contact information is not available in NetSuite case, the process creates one with the first name (Primary Contact) and last name (Company Name) and uses data from **Account** in NetSuite. Enter the email and phone details. In a Salesforce Case, **Contact Email** and **Contact Phone** are populated from the **Contact** field. In NetSuite, these fields are populated from the contact or from the company if no contact is specified. The contact field is optional. Salesforce only allows these values to be populated from the contact, not from the account.

The following table shows the fields that are synchronized between the NetSuite cases and the Salesforce cases for the **Contact** entity:

| NetSuite - Contact                        | Salesforce - Contact   |
|-------------------------------------------|------------------------|
| Contact                                   | First name + Last name |
| Main Phone (from account, if not present) | Phone                  |
| Email (from account, if not present)      | Email                  |
| Job Title                                 | Title                  |
| ID                                        | NetSuite_ID            |
| Fax (from account, if not present)        | Fax                    |

#### Rules and guidelines for using the Synchronize NetSuite Cases to Salesforce Cases recipe

Consider the following rules and guidelines when working with the Synchronize NetSuite Cases with Salesforce Cases recipe:

- You must first configure the connections in the recipe and publish them before opening or updating the process. Otherwise, the process will contain empty fields from the connections and will become invalid.
- Informatica recommends that you use the same names configured for the assets in the recipe. If you use the same asset names, you can publish all the assets and synchronize the data from the NetSuite cases with the Salesforce cases without any issue. However, if you change the names, you must ensure that you update the names in the related fields in other assets.
- If the tenant already contains connections with the same name as the connections added from the package, the process in the recipe becomes invalid. This is because the newly added connection name contains the suffix -2. For example, <connection\_name>-2.
   In this case, you must manually reselect the connections with the new name and the event values in the next steps of the process wherever applicable.
- You must copy the process URL and paste it in NetSuite script. For more information, see <u>Sample script</u>.

• Ensure that all name variables with the **Input** parameter are the same in the NetSuite script.